国事業「デジタル活用支援推進事業」標準教材を元に愛知県が編集

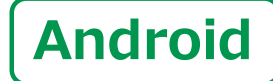

スマートフォン初心者編

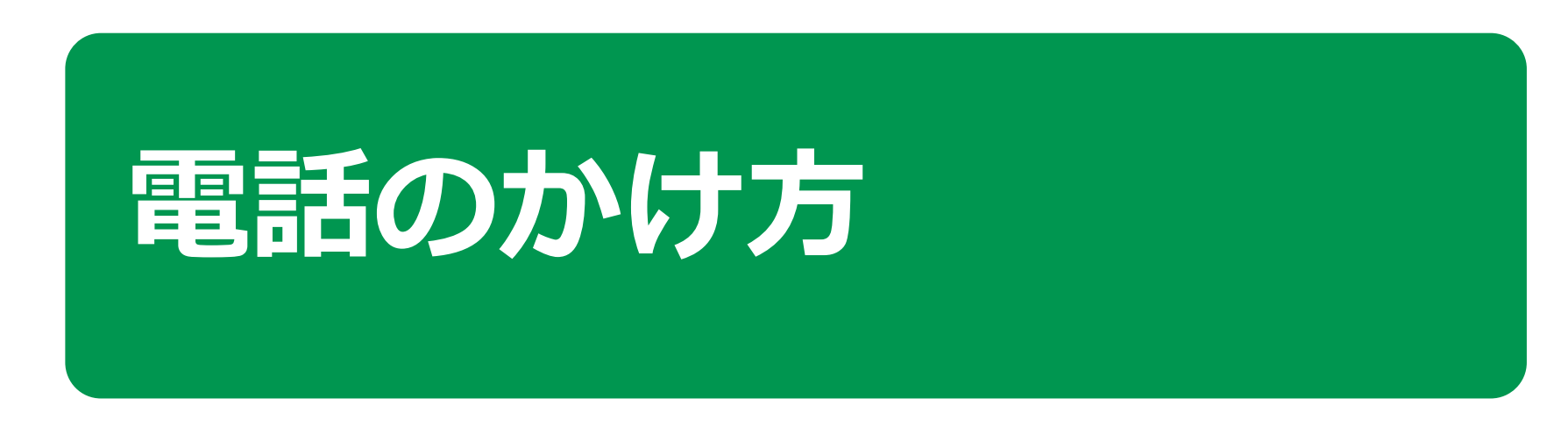

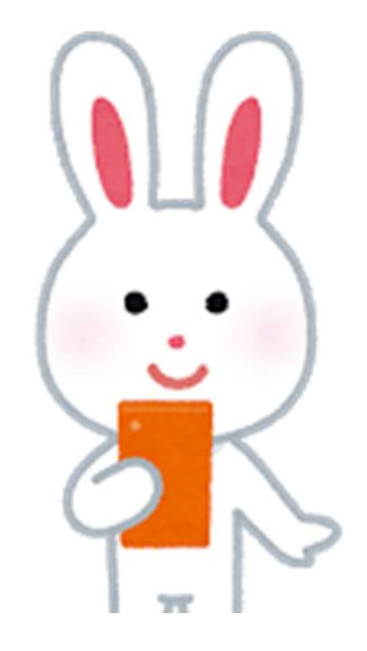

令和5年9月

## **目 次 1. 電話のかけ方** あえぶりちまゆう トレットルフ

| - A 電話番号を直接人力してかける      | P4        |
|-------------------------|-----------|
| - B 着信履歴を使ってかける         | P6        |
| - C 電話帳(連絡先)からかける       | Ρ7        |
| - D 電話の受け方              | <b>P8</b> |
| - E 不在着信のあった場合のかけ直し方    | Р9        |
| - F 新しく連絡先を登録する P       | 10        |
| -G 着信履歴に残っていた通話先を登録する P | 11        |

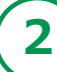

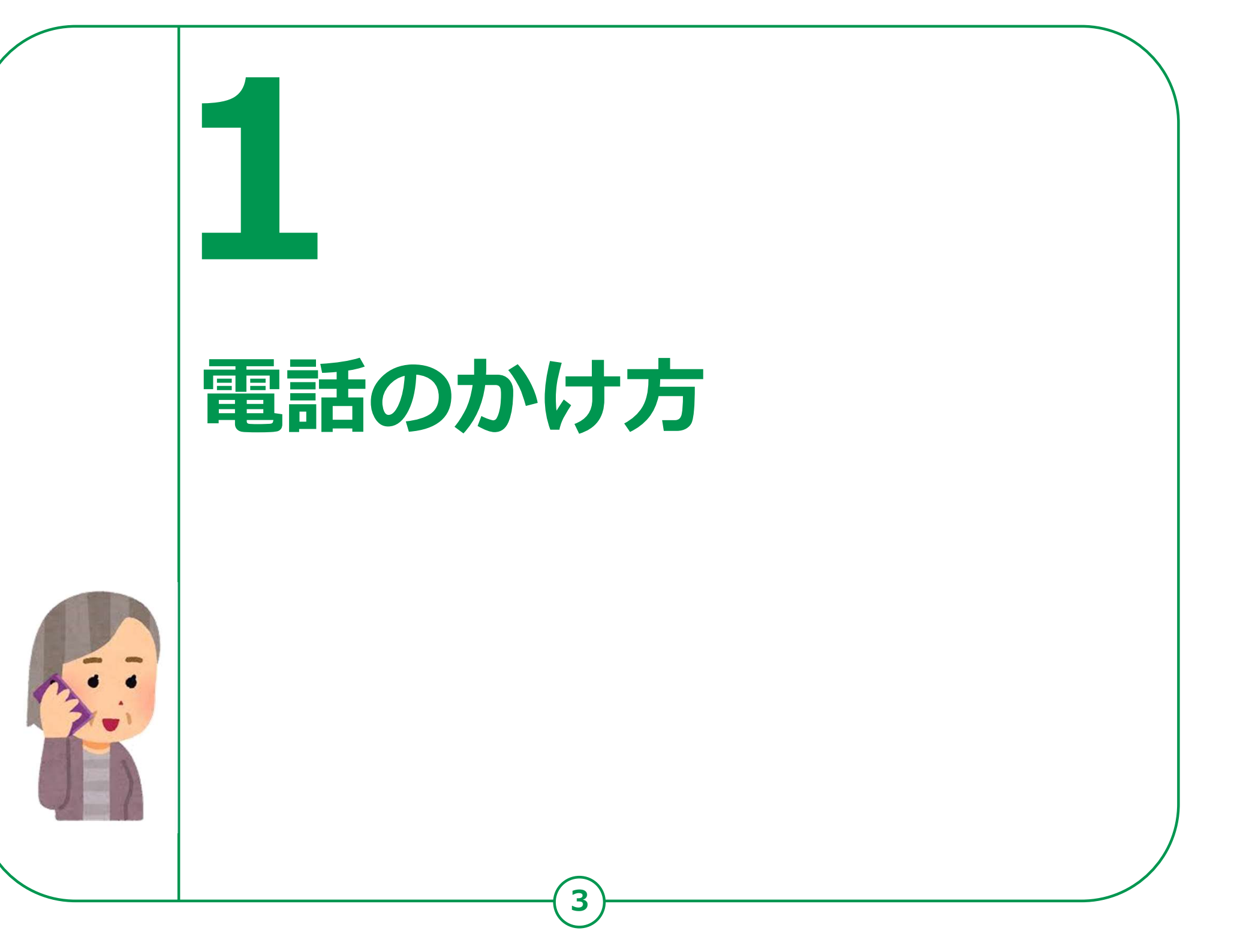

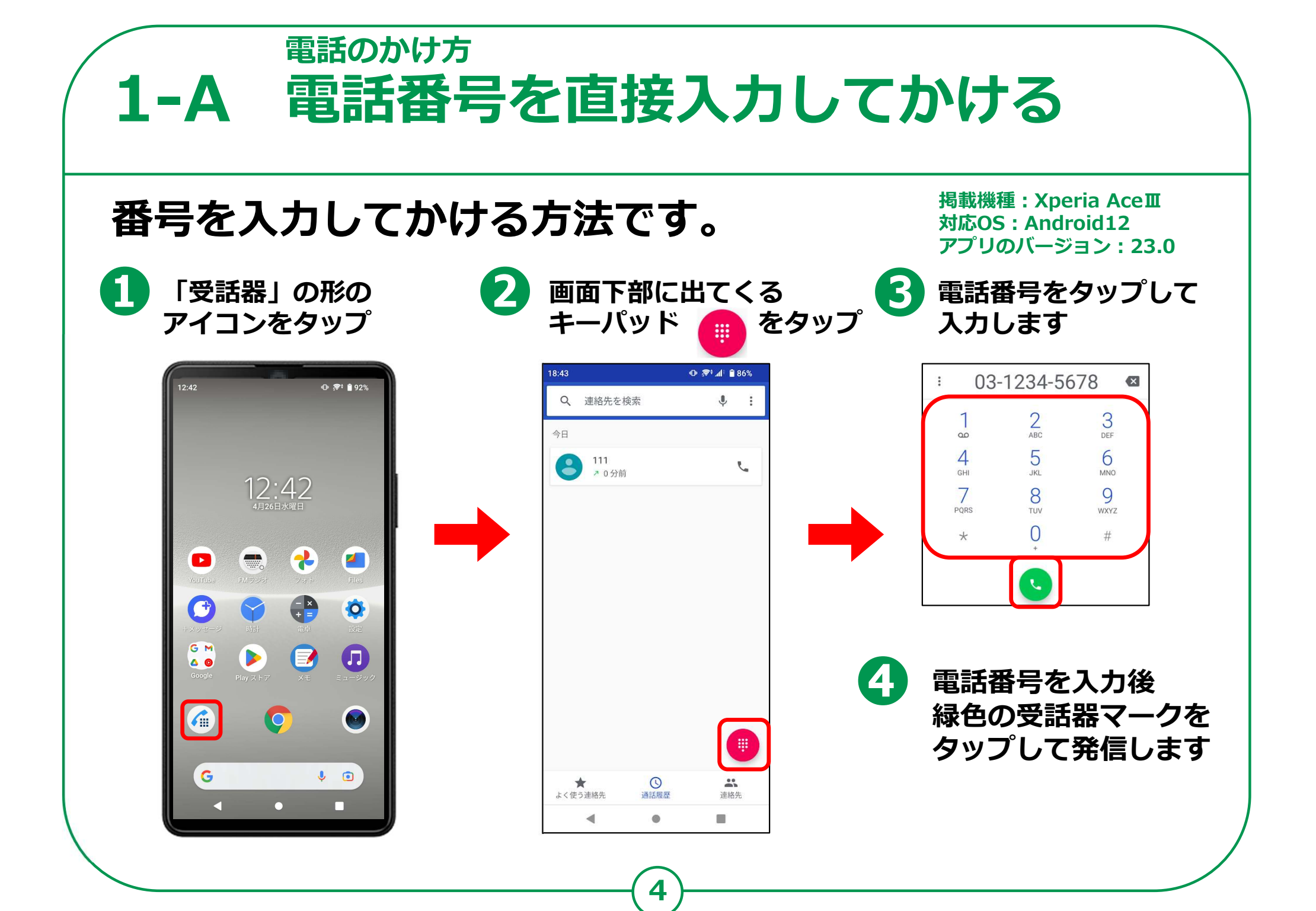

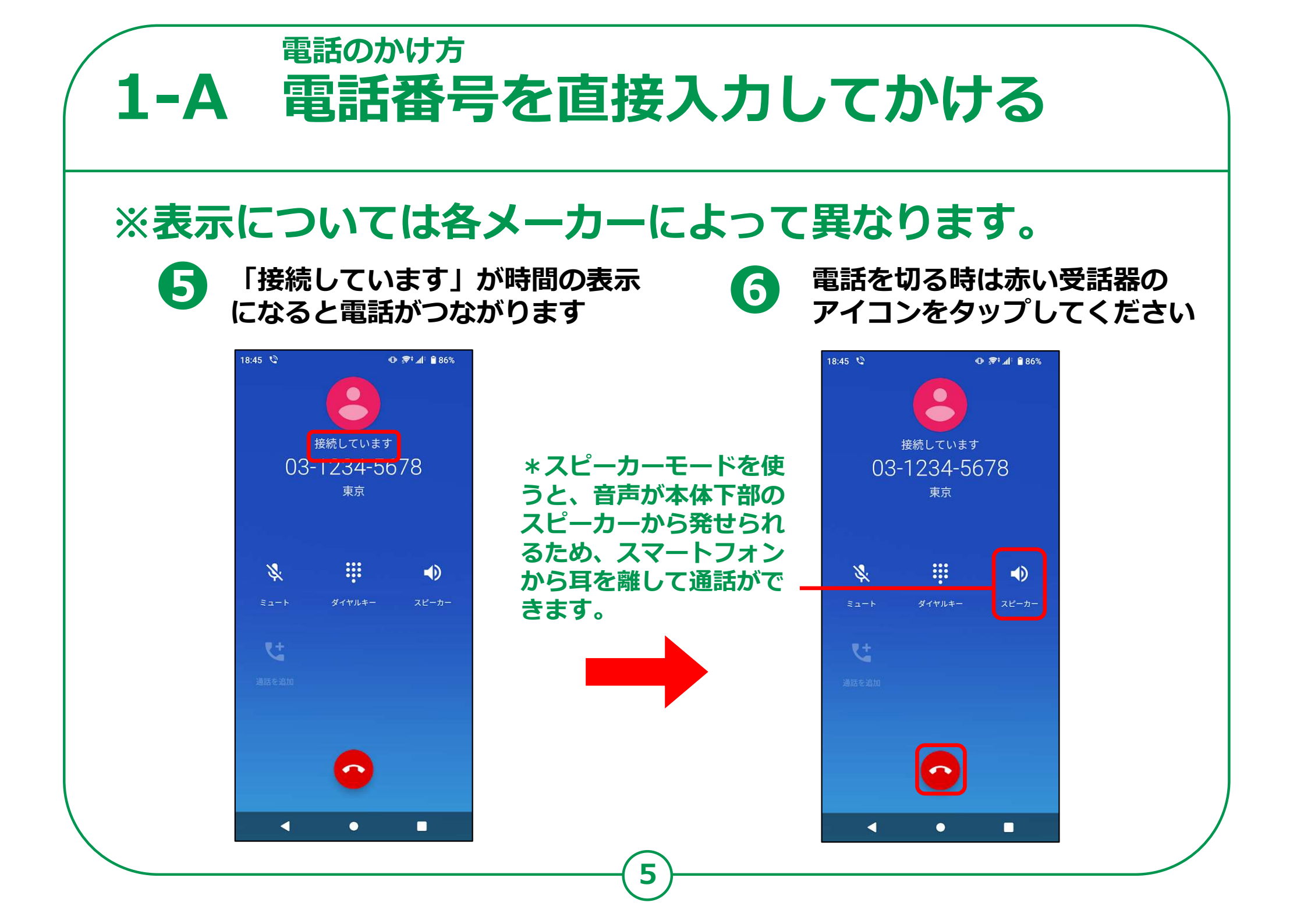

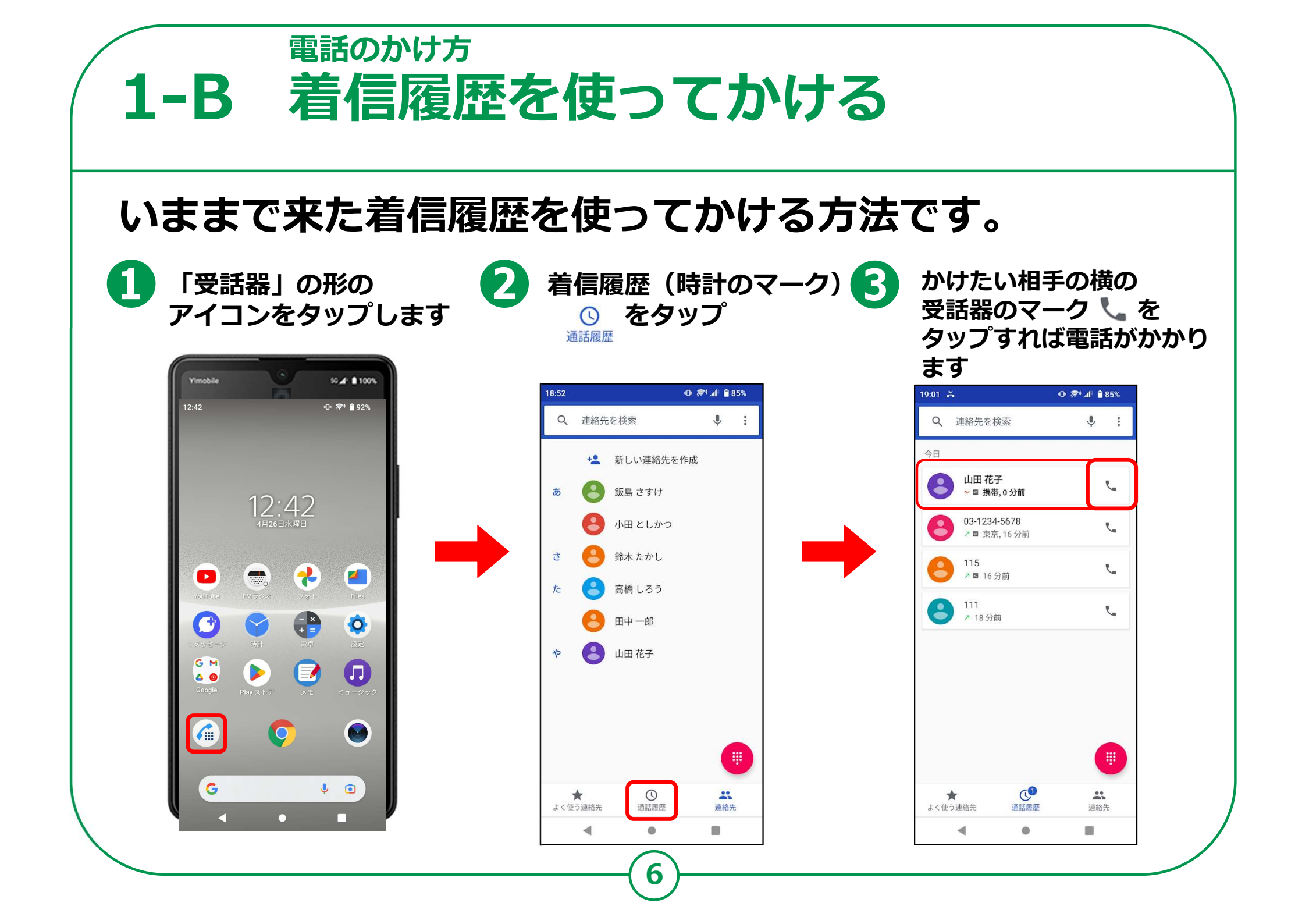

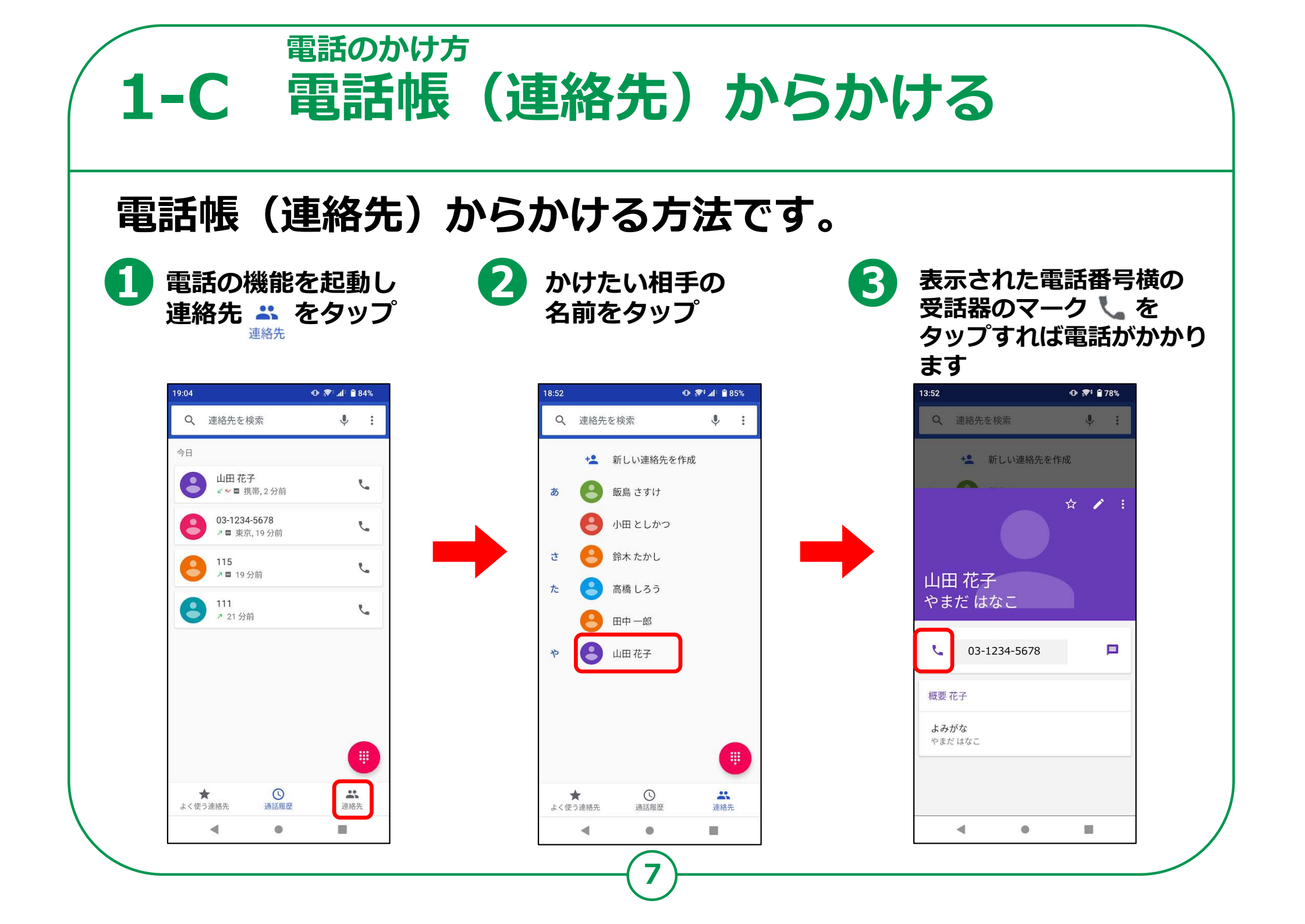

## 電話のかけ方 1-D 電話の受け方 ※機種によって表記が異なります $\mathbf{1}$ スマートフォンを操作中に 電話がかかってきたら 2 П 緑色の「電話に出る」をタップ 話』の · ♥ 🔊 👍 🔒 85% 19:00 😐 📞 👁 🐨 📶 🗎 85% すれば電話に出られます 着信 山田 花子 着信中 8 V 山田 花子 拒否電話に出る 2 ™ 携帯 03-1234-5678 9:01 スリープモードの時に かかってきたら -Þ 緑色の受話器マークを C Ó 上にスライドすると 電話に出られます GM 4 0 機種によって O ②の画面時に 「メッセージを送信」の表示 G 1 💿 がでる場合もあります。 0 機種によって「応答」表記の場合あり

8

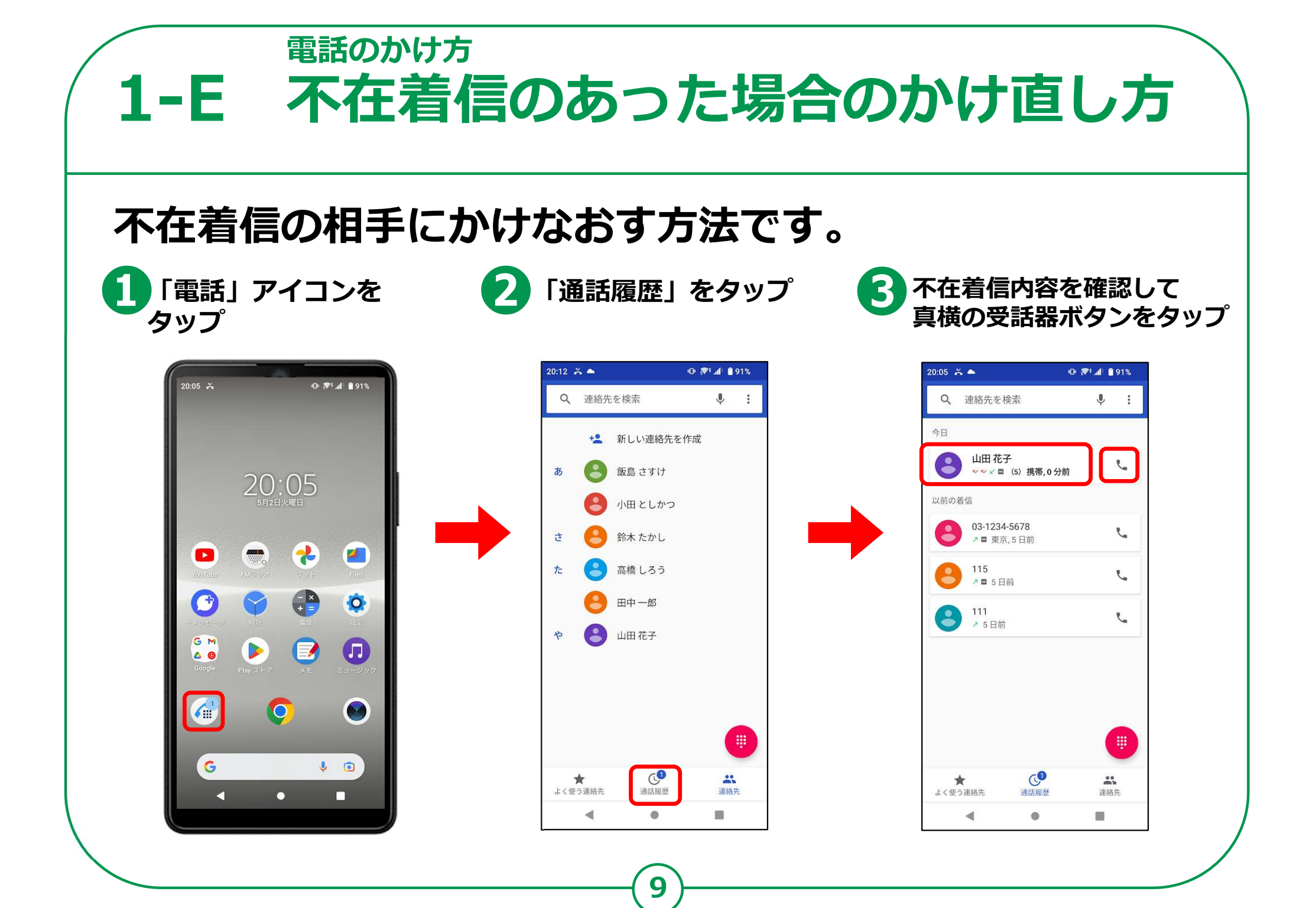

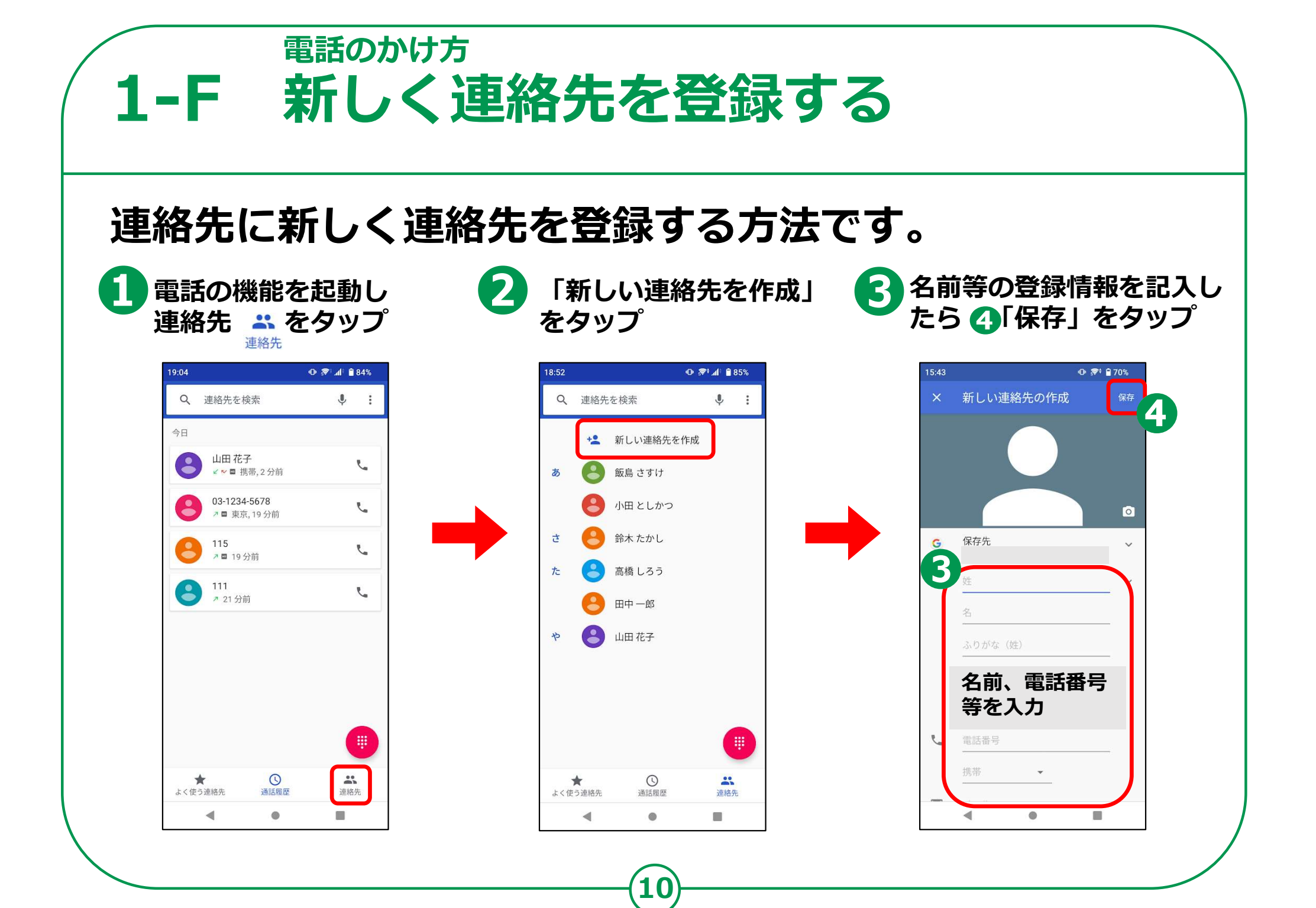

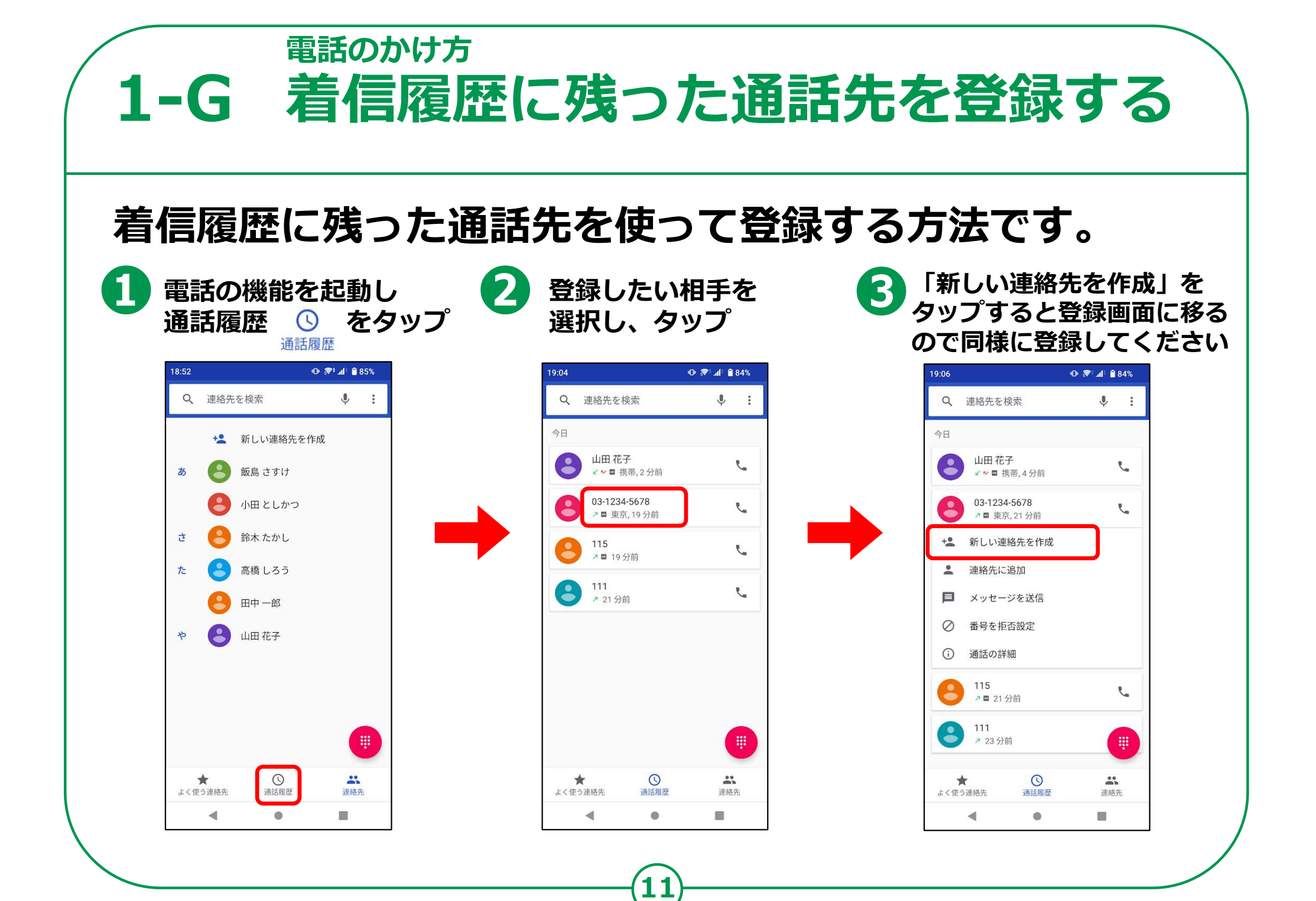